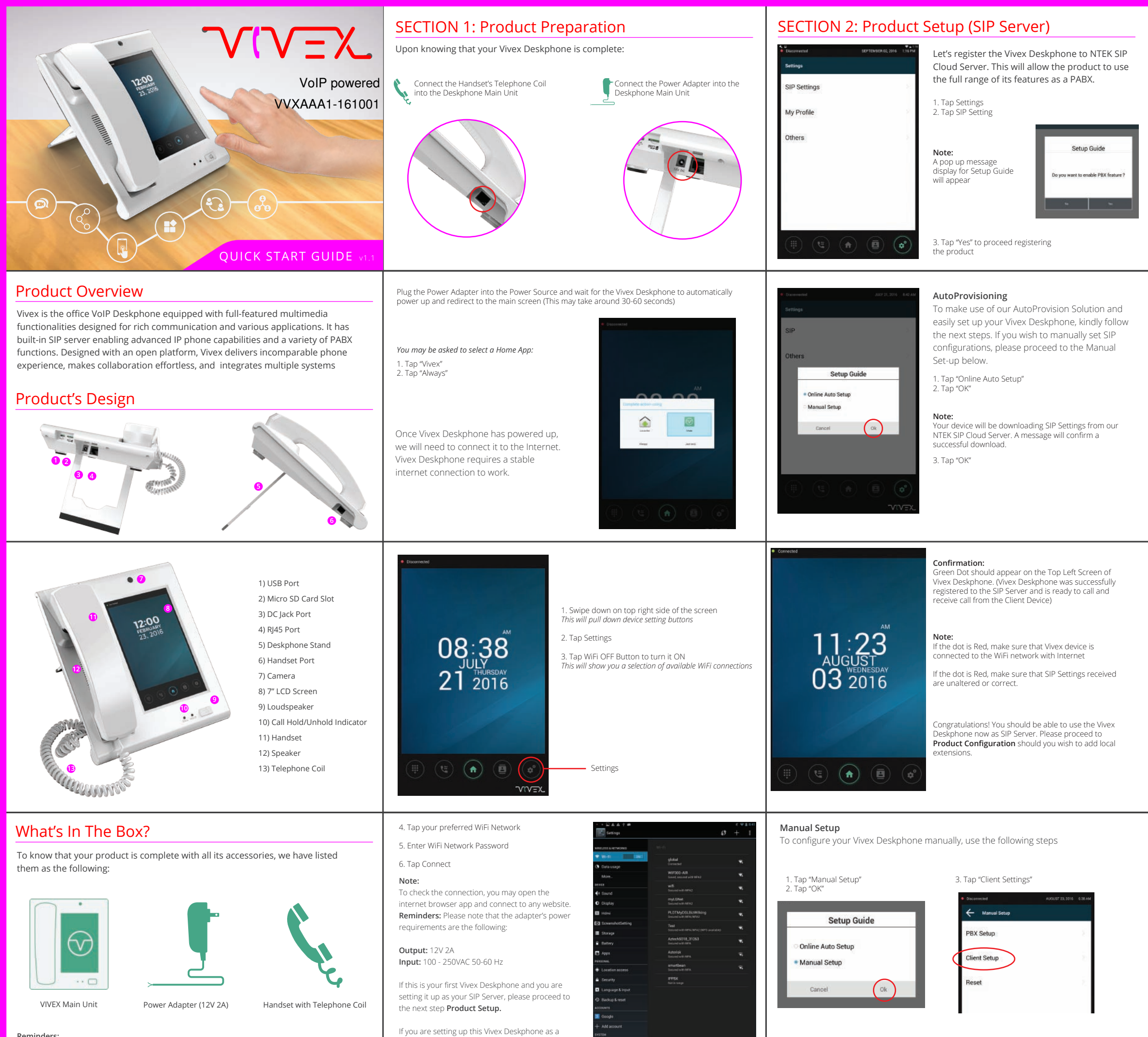

client to an existing SIP Server, kindly proceed to

Product Installation.

Reminders:

NTEK Systems will not be liable for any defect arising from the use of unauthorized accessories which may void the warranty.

4. Input the following SIP Account details for the Vivex device.

Call ID (SIP Call ID Number): Enter Default 5200 IP Address (SIP Server Address): Enter Device IP Address Password (SIP Account Password): Enter Default 000000 Port (SIP Server Port): Enter Defaut 5060

5. Tap "Save"

### Note

A pop up message will display saying Successfully Saved

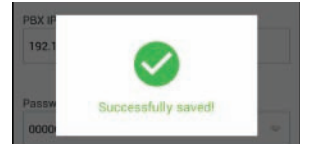

7. Tap "Ok"

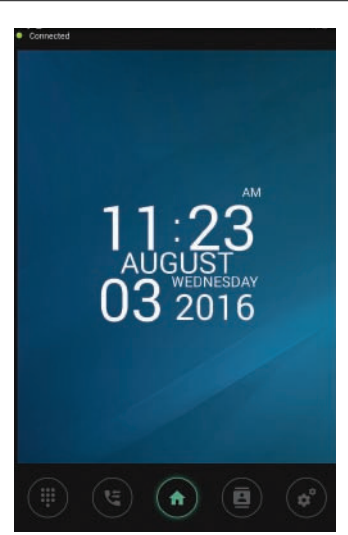

| SIP Setting    | CANCEL | BAVE |
|----------------|--------|------|
| SIP Number     |        |      |
| 5200           |        |      |
| PBX IP Address |        | Port |
| 192.168.100.72 |        | 5060 |
| Password       |        |      |
|                |        | 10   |

Confirmation

reen Dot should appear on the Top Left Screen of Vivex Deskphone. (Vivex Deskphone was successfully registered to the SIP Server and is ready to call and receive call from the Client Device)

### Note

If the dot is Red, make sure that Vivex device is connected to the WiFi network with Internet

If the dot is Gray, make sure that SIP Settings received are unaltered or correct.

If you do not wish to use the default SIP Call ID you may check the autoprovision.nexportals.com using the following steps

- •Tap "PBX Settings"
- ·Enter default username "admin"
- •Enter default password "admin"

You will be able to have access to the list of SIP Call IDs available to your Vivex Deskphone

Congratulations! You should be able to use the Vivex Deskphone now as SIP Server. Please proceed to Product Configuration should you wish to add local

# **SECTION 3: Product Configuration**

In this section, we will be guiding you to adding clients to your Vivex Deskphone, adding and assigning local extensions to other devices.

### Nex Phone Application

Make sure that your Smartphone and Vivex Deskphone is connected to the same network.

| Guide | Setup |
|-------|-------|
|-------|-------|

ownloading files...(20%)

- 1. Download the NEX Phone Application
- from the Play Store
- 2. Open the Application
- 3. Tap "Settings"
- 4 .Tap "SIP"

| ÷            | SIP Se | tting | 1 |
|--------------|--------|-------|---|
| Display Name |        |       |   |
| Call ID      |        |       |   |
| IP Address   |        |       |   |
| Password     |        |       |   |
| Port         |        |       |   |
| Use 3G/LTE   |        |       |   |
|              |        |       |   |
| 0 E          | 9      | Ψ     | 0 |

5. Enter the SIP Settings

(This can be found by tapping Setting > tapping My Profile)

·Display Name (Indicate the Name you want to appear in your Phone Book)

· Call ID (Kindly check autoprovision.nexportals.com for the available extensions for your Vivex Deskphone)

• IP Address (Enter the IP address you're both connected) Default Password (000000)

- Port (Enter the default SIP Port: 5060)
- · Swipe 3G/LTE if you want to use mobile data.
- Note: Carrier charges for internet service may apply • Tap "🗸"

### Confirmation:

Green Dot should appear on the Top Left Screen of Vivex Deskphone. (Vivex Deskphone was successfully registered to the SIP Server and is ready to call and receive call from the Client Device)

### **IP Phone**

(For Illustration, we are using a generic IP Phone. Terms may vary for branded IP Phones. Our Technical Support will be glad to help)

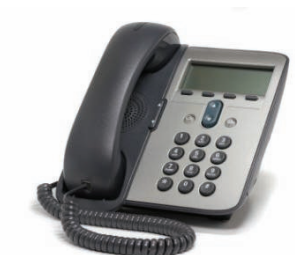

1. Connect IP Phone to LAN Cable on the same Network that the VIvex Deskphone is connected 2. Select "Menu" 3. Select "Setting" 4. Select "Advanced" 5. Enter default IP Phone Password (this may vary depending on model)

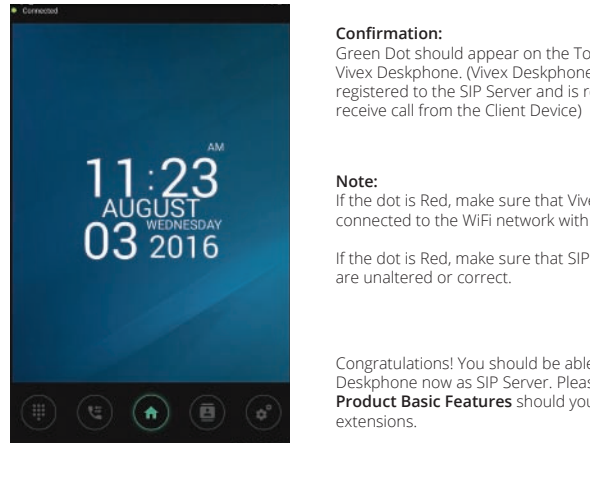

### Confirmation: Green Dot should appear on the Top Left Screen of Vivex Deskphone. (Vivex Deskphone was successfully

From the Home Screen 1. Tap "Call Logs" 2. Tap "Call Button" on the right side of the caller extension

From the Home Screen

Note: If the dot is Red, make sure that Vivex device is connected to the WiFi network with Internet

registered to the SIP Server and is ready to call and

If the dot is Red, make sure that SIP Settings received are unaltered or correct.

Congratulations! You should be able to use the Vivex Deskphone now as SIP Server. Please proceed to Product Basic Features should you wish to add local extensions

# Dialec Missed \*\*21 5004 Call Logs 🗕 (E) (A) (B)

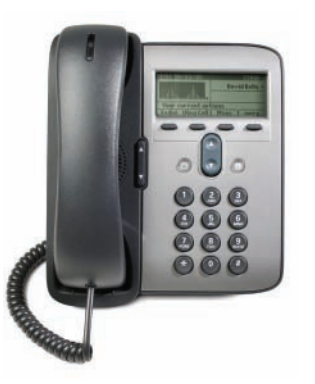

### 6. Select Accounts

- 7. Set IP address of the SIP Server 8. Set Server Port of the SIP Server
- 9. Set User ID / Call ID. This will be the local extension
- number
- 10. Enter Vivex Deskphone Default Password: 000000 11. Set Display Name. This is the same as the local
- extension number
- 12. Make sure of the following:
- Outbound Proxy: Disabled Registration: Enabled
- 13. Save Details

You may now use the IP Phone as a local extension

# **SECTION 4: Product Installation**

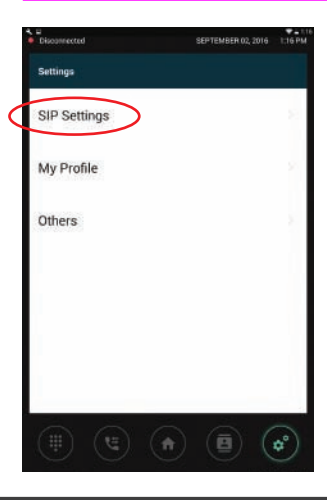

| 1. Tap "Settings"    |  |
|----------------------|--|
| 2. Tap "SIP Setting" |  |

Note:

A pop up message display for Setup Guide will appear 3. Tap "No" to proceed registering the product 4. Tap "Manual Setup"

In this section, we will help you use your Vivex

Deskphone as a client to an existing SIP Server.

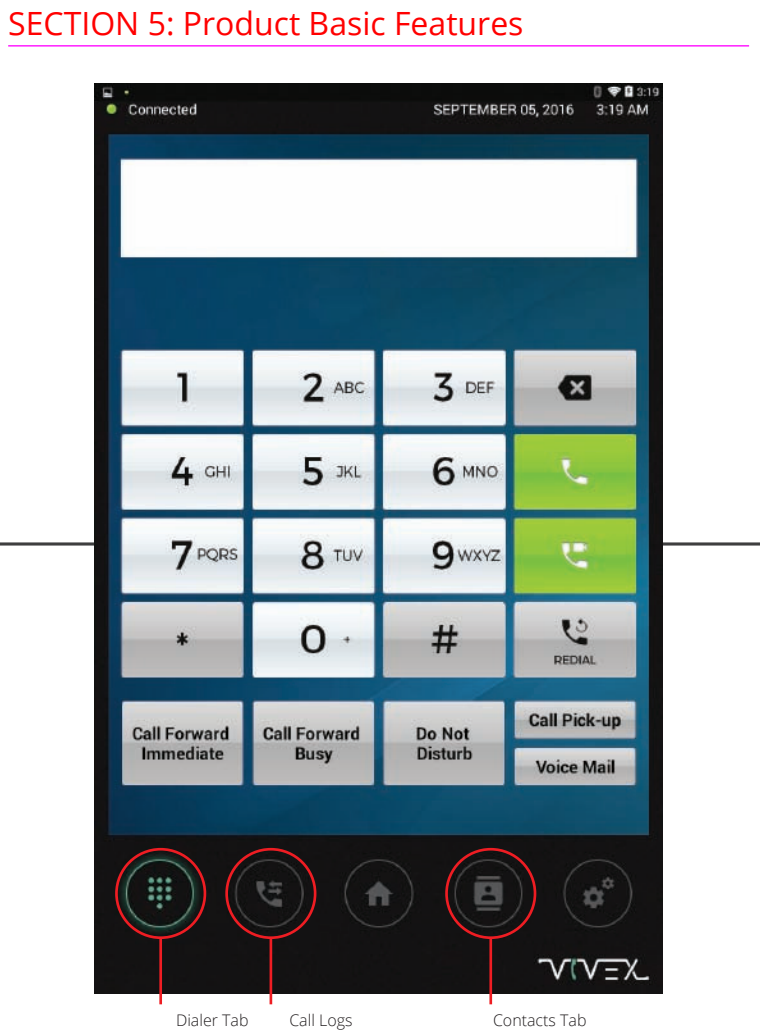

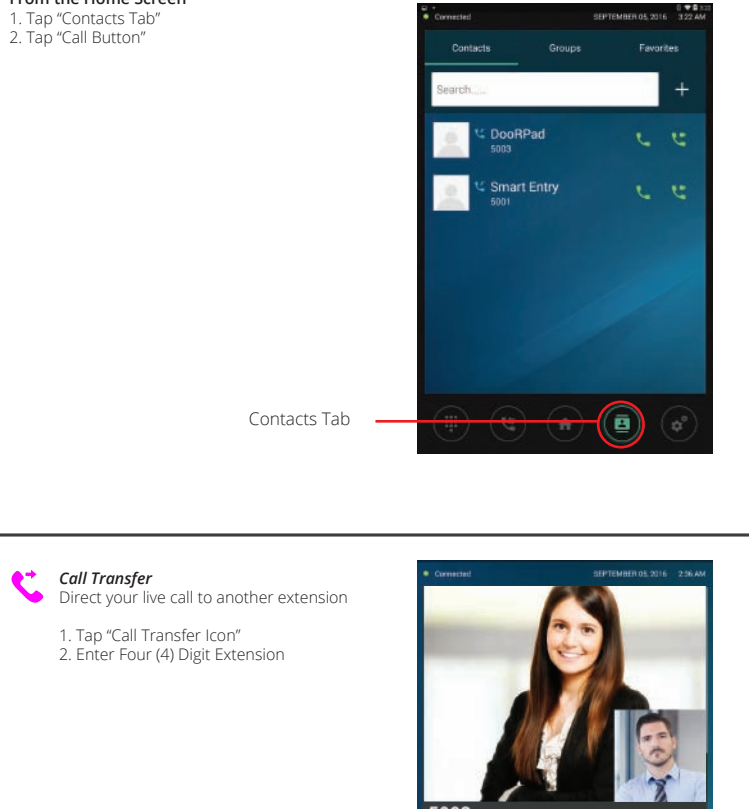

Call Transfer Button

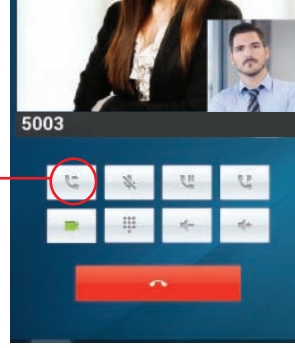

5. Tap "Client Setup"

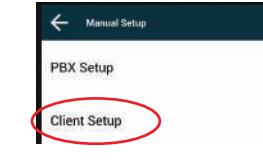

6. Input the following SIP Account details for the Vivex device

- Call ID (SIP Call ID Number) IP Address (SIP Server Address) Password (SIP Account Password)
- Port (SIP Server Port)

7. Tap "Save'

Note: A pop up message will display saying Successfully Saved 8. Tap "Ok"

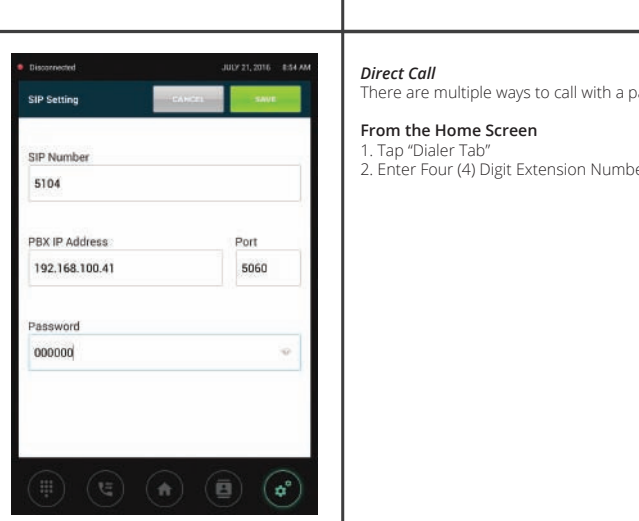

| particular extension | Connected                 |                      | SEPTEMBE          | 0 ♥ ■ 11<br>R 05, 2016 2:19 AM |
|----------------------|---------------------------|----------------------|-------------------|--------------------------------|
| er                   |                           |                      |                   |                                |
|                      | 1                         | 2 ***                | <b>3</b> DEF      | G                              |
|                      | 4 cm                      | <b>5</b> ».          | 6 MINO            | <u> </u>                       |
|                      | 7 PORS                    | <b>8</b> TUV         | 9wxvz             |                                |
|                      |                           | 0 ·                  | #                 | REDAL                          |
|                      | Call Forward<br>Immediate | Call Forward<br>Busy | Do Not<br>Disturb | Call Pick-up<br>Voice Mail     |
| Dialer Tab           |                           | ۹) (۹                |                   | )                              |

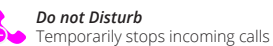

1. To enable, simply dial and call \*78 2. To disable. Simply dial and call \*79

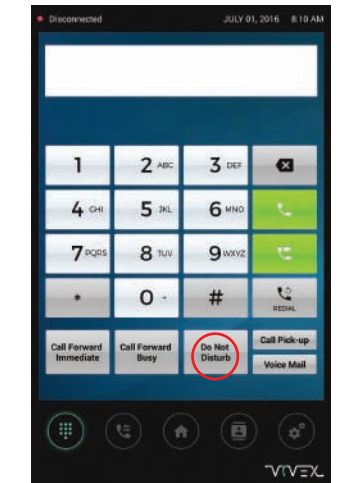

### Call Pickup

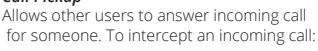

1. Tap "Dialer Tab" 2. Tap "Call Pick Up" or Dial \*8

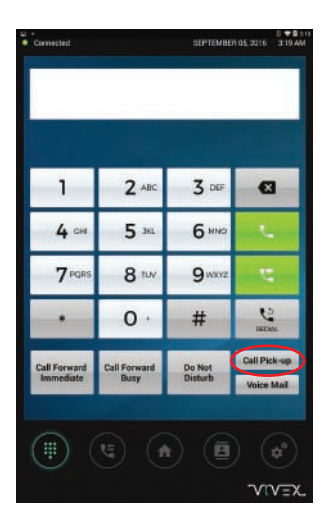

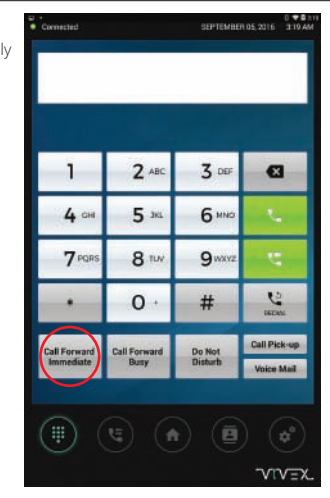

# Call Forward - Immediate

Redirects a call to another destination immediatel when the extension is called or reached.

### To set Call Forward - Immediate

- 1. Tap "Dialer Tab" 2. Tap "Call Forward Immediate" button
- 3. Enter recipient extension number
- 4. Tap "Enable"

### To update the Call Forward recipient

- . Tap "Dialer Tab
- 2. Enter recipient extension number 3 Tap "Update"

### To disable Call Forward - Immediate

- 1. Tap "Dialer Tab" 2. Tap "Call Forward Immediate"
- 3. Tap "Disable"

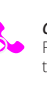

### Call Forward - Busy

Redirects a call to another destination when the extension is busy or when the call is rejected

### To set Call Forward - Busy

- 1. Tap "Dialer Tab" 2. Tap "Call Forward Busy"
- 3. Enter recipient extension number
- 4 Tan "Enable"

### To update the Call Forward recipient

- 1. Tap "Dialer Tab" 2. Tap "Call Forward Busy"
- 3. Enter recipient extension number
- 4. Tap "Update"

### To disable Call Forward - Busy

- Tap "Dialer Tab"
- 2. Tap "Call Forward Busy"
- Tap "Disable"

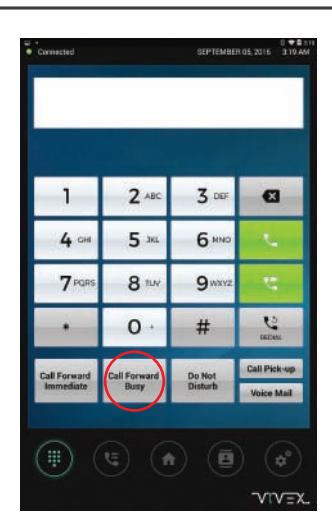

The preceding instructions have been created for the purpose of allowing users to setup their Vivex Deskphone to its functional state.

> Diagrams, Illustrations and Mechanics are consistent to the latest Vivex Deskphone Update on 09/01/16.

> > Additional and Advanced Features are found on http://nteksystems.com/pages/download

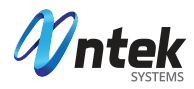

This equipment has been tested and found to comply with the limits for a Class B digital device, pursuant to part 15 of the FCC Rules. These limits are designed to provide reasonable protection against harmful interference in a residential installation. This equipment generates, uses and can radiate radio frequency energy and, if not installed and used in accordance with the instructions, may cause harmful interference to radio communications. However, there is no guarantee that interference will not occur in a particular installation. If this equipment does cause harmful interference to radio or television reception, which can be determined by turning the equipment off and on, the user is encouraged to try to correct the interference by one or more of the following measures:

- Reorient or relocate the receiving antenna.
- Increase the separation between the equipment and receiver.
- Connect the equipment into an outlet on a circuit different from that to which the receiver is connected.
- Consult the dealer or an experienced radio/TV technician for help.

Caution: Any changes or modifications to this device not explicitly approved by manufacturer could void your authority to operate this equipment.

This device complies with part 15 of the FCC Rules. Operation is subject to the following two conditions: (1) This device may not cause harmful interference, and (2) this device must accept any interference received, including interference that may cause undesired operation.

This equipment complies with FCC radiation exposure limits set forth for an uncontrolled environment.

This equipment should be installed and operated with minimum distance 20cm between the radiator & your body.